## Как использовать тонометр для дистанционного наблюдения.

Для подключения и синхронизации тонометра с вашим смартфоном следуйте инструкциям ниже.

Системные требования для корректной работы приложения: для Android – версия ОС не ниже 8, для iOS – версия не ниже 14. При необходимости обновите программное обеспечение.

Скачайте приложение «Умный мониторинг здоровья» в магазине Google Play или App Store и авторизуйтесь через Госуслуги.

Android: <u>https://play.google.com/store/apps/details?id=ru.sber.rpm.smartHealth</u> iOS: <u>https://apps.apple.com/ru/app/умный-мониторинг-здоровья/id6444276774</u>

1. Выберите регион «Другой»

| _                                                                     |        |
|-----------------------------------------------------------------------|--------|
| Выберите р                                                            | егион  |
| Если вы участник программы мониторинга,<br>выберите регион наблюдения |        |
| Республика Калмыки                                                    | я      |
| Пермская область                                                      |        |
| Тульская область                                                      |        |
| Чукотский край                                                        |        |
| Ярославская область                                                   |        |
| Другой регион                                                         | ~      |
|                                                                       |        |
| Прод                                                                  | олжить |

2. Внизу выберите раздел «Устройства»

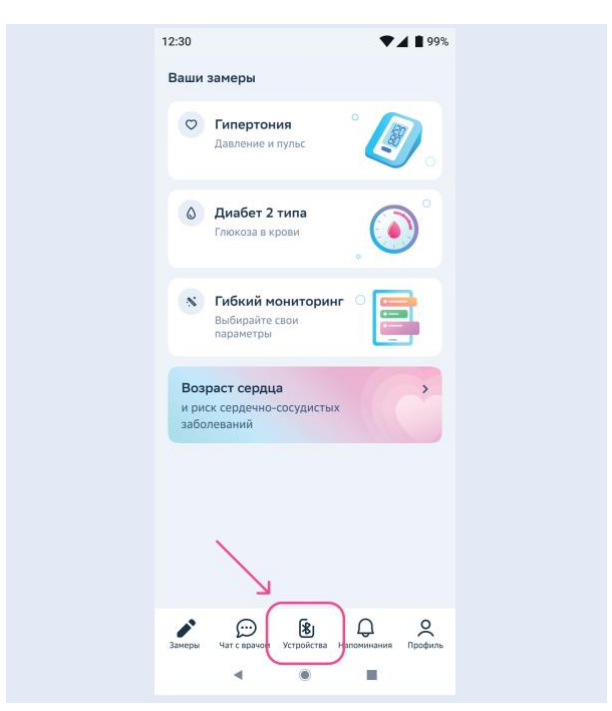

3. Нажмите кнопку «Подключить устройство»

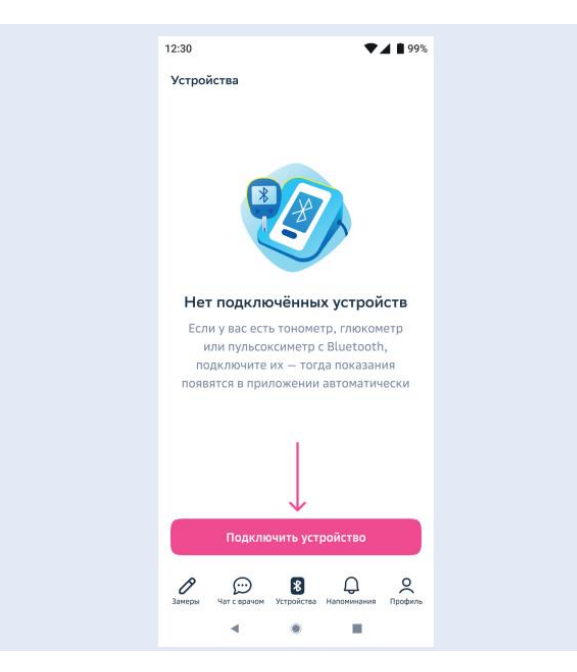

4. Выберите модель «Сбер3доровье». Чтобы подключить устройство, следуйте инструкции в мобильном приложении.

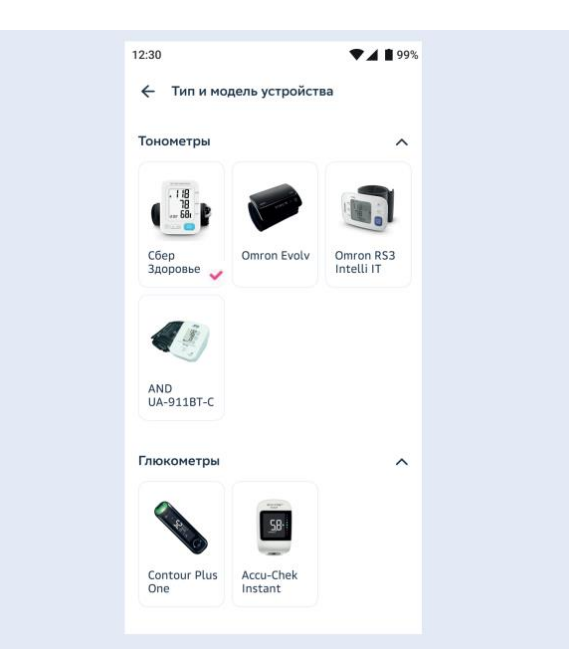

5. После появления надписи «Устройство подключено» нажмите «Перейти к замерам» и выберите «Гипертония» - замеры будут отображаться на этом экране

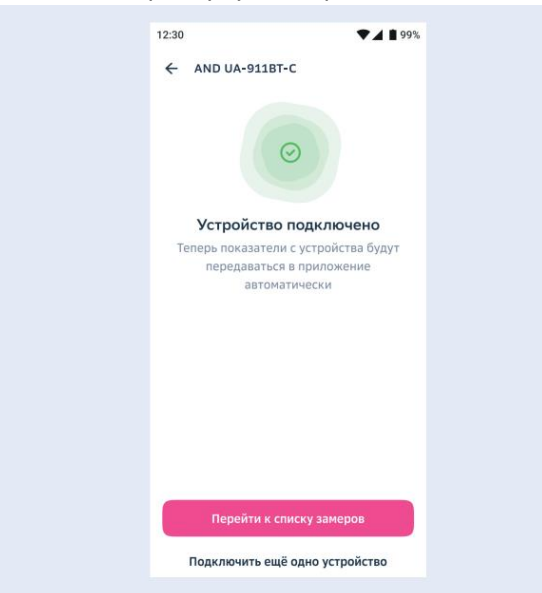

6. Подключенный прибор автоматически передает данные в мобильное приложение, для этого **мобильное приложение «Умный мониторинг здоровья» должно быть обязательно открыто** на вашем телефоне

| Ваши замеры                                                                          |                                |
|--------------------------------------------------------------------------------------|--------------------------------|
| 🗢 Гипертония                                                                         | Сегодня, 15:15 👂               |
| 120/80 мм рт.ст.<br>Оптимальное<br>~ 80 уд./мин                                      | <sup>III</sup> III             |
| <ul> <li>Диабет 2 типа</li> <li>4,4 ммоль/л</li> <li>Легкая гипергликемия</li> </ul> | 28 okt, 15:23 >                |
| <ul> <li>Кибкий монитор</li> <li>36,6 °С</li> </ul>                                  | <b>ринг</b> 28 окт <b>&gt;</b> |
| Возраст сердца<br>и риск сердечно-сосудис<br>заболеваний                             | стых                           |

Замеры можно добавить вручную:
 Раздел «Замеры» - «Гипертония» - «Добавить замер»

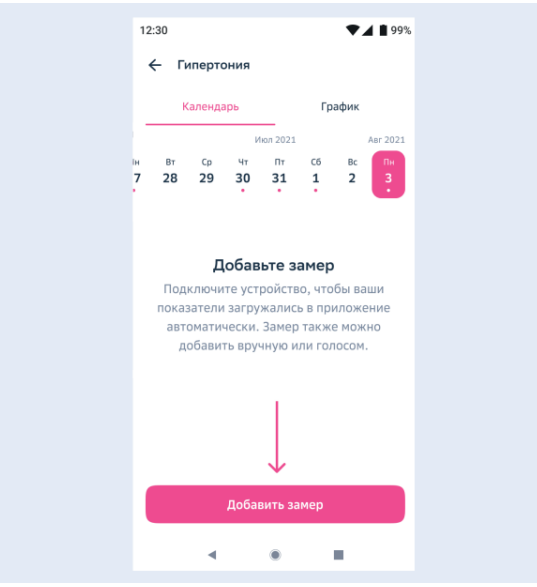